## 日本医師会員向けキャッシュレス端末とPOSレジ連携の流れ

令和5年8月10日 日本医師会ORCA管理機構株式会社

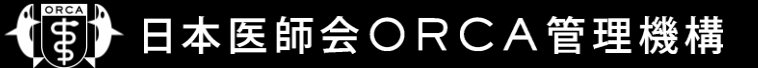

1. 日本医師会員向けキャッシュレスサービス端末のSaturn1000Eliteは、単独でご利用いただけるタイプの端末です。

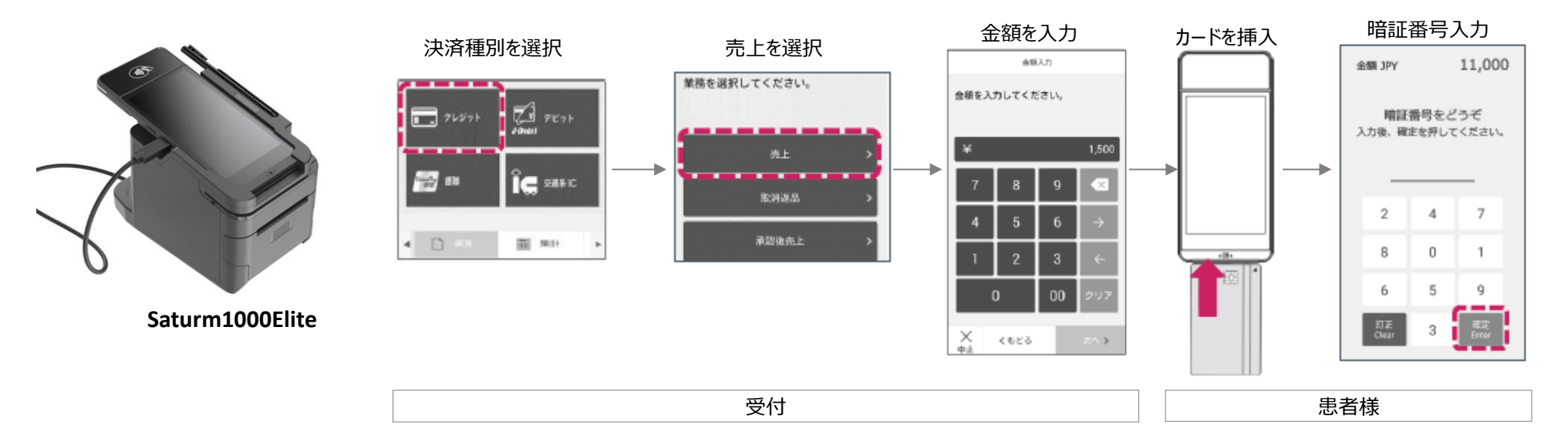

2. セミセルフレジと連携も可能で、医療機関様の運用に合わせたご利用方法ができる決済端末です。 連携の不可は、セミセルフレジメーカーにお問合せ下さい。

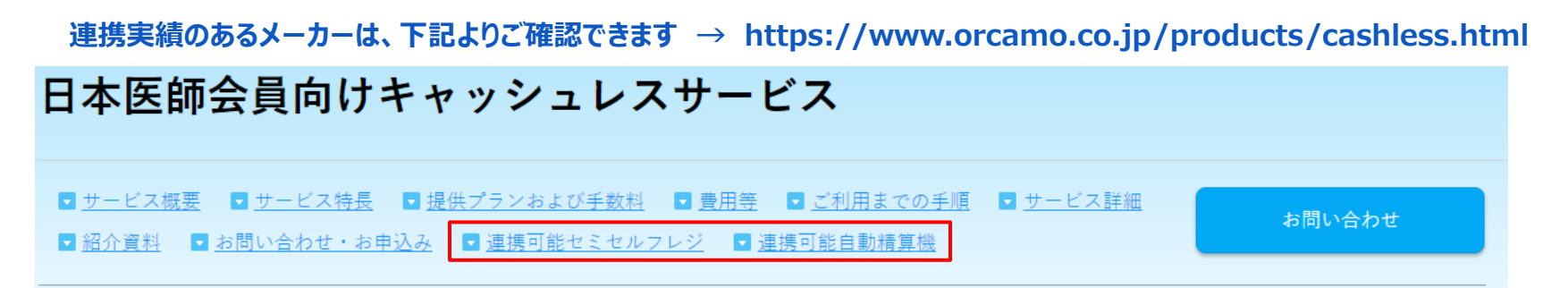

# POSレジ連携機能のご案内① -電カル・レセコンとデータ連携編-

日医キャッシュレス端末を活用してPOSシステムと連動可能です。 カード読取を含む決済端末のデバイス制御、Archセンターとの通信はArch端末にて行います。 POS連動を行うことで金額の二度打ちが不要になる他、会計業務がスムーズになります。

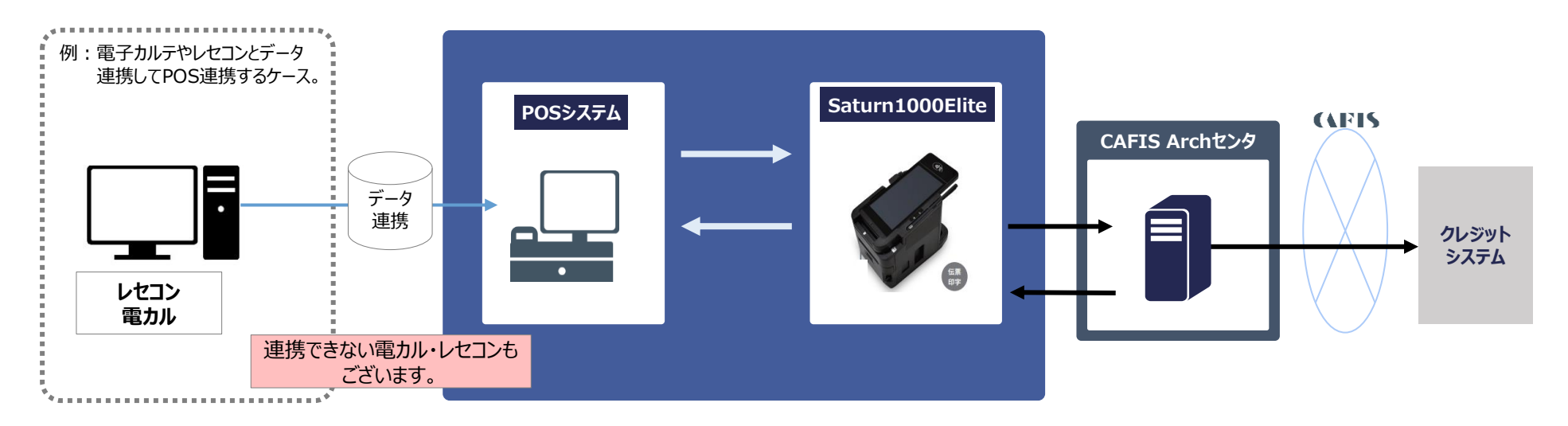

### 事前に、POSレジ メーカー様にご確認下さい。

| ご確認いただくこと        | 内容                                    |
|------------------|---------------------------------------|
| 接続が可能かまたは開発できるか? | 接続実績の有無、無い場合はオプションとして開発可能か、ご確認ください。   |
| 電子カルテとデータ連携は?    | お使いの電子カルテやレセコンとのデータ連携が可能かどうか、ご確認ください。 |
| 可能な場合の接続方法       | 接続方式 ・ 接続ケーブルの要否                      |

接続可能なPOSレジはここからご確認ください。 https://www.orcamo.co.jp/products/cashless.html

# POSレジ連携機能の案内② -領収書のバーコードスキャナ連携編-

**日医キャッシュレス端末を活用してPOSシステムと連動可能です。** カード読取を含む決済端末のデバイス制御、Archセンターとの通信はArch端末にて行います。

POS連動を行うことで金額の二度打ちが不要になるためオペレーションが簡素化されます。

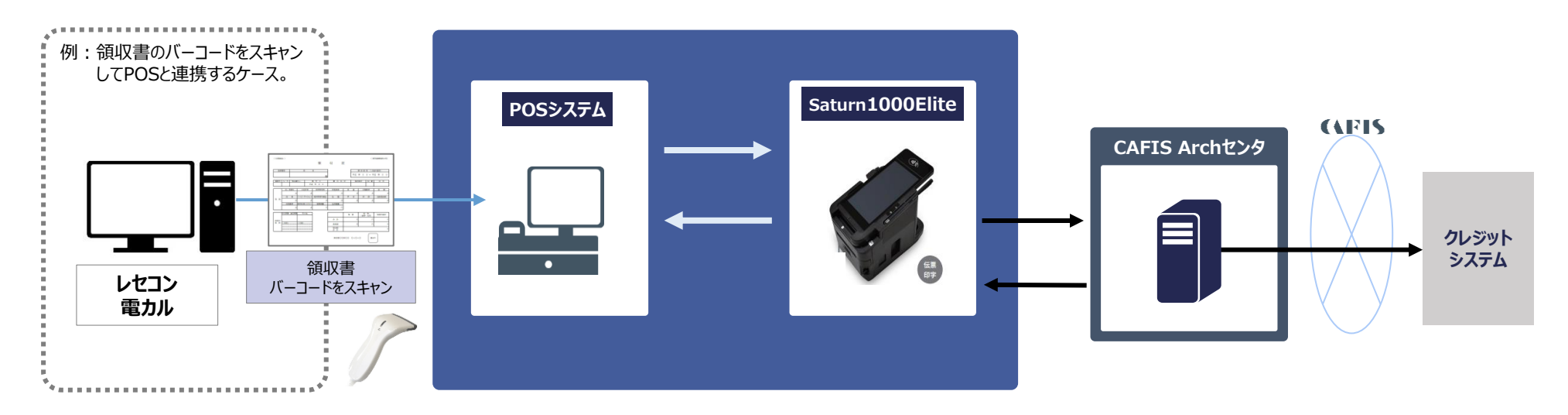

### 事前に、POSレジ メーカー様にご確認下さい。

| ご確認いただくこと        | 内容                                  |  |
|------------------|-------------------------------------|--|
| 接続が可能かまたは開発できるか? | 接続実績の有無、無い場合はオプションとして開発可能か、ご確認ください。 |  |
| 可能な場合の接続方法       | 接続方式 ・ 接続ケーブルの要否                    |  |

接続可能なPOSレジはここからご確認ください。 https://www.orcamo.co.jp/products/cashless.html

## POSレジ連携機能のご案内③ -ご確認をお願いする項目-

(1)日本医師会員向けキャッシュレスサービス端末とPOSレジと連携可能か、メーカーへご確認ください。

端末名 Saturn1000Elite とお伝えください。 (自動精算機の場合は Saturn1000Lane)

(2)接続方式をご確認ください。

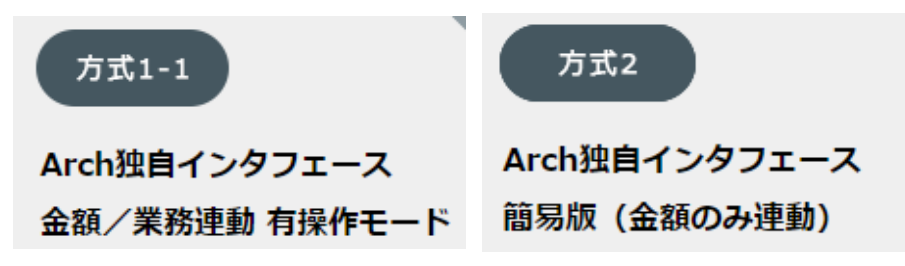

- (参考) POS連動の詳しい仕様については以下に記載がございます。 https://solution.cafis.jp/cafis\_arch/pos/
- (3) ケーブルの要・不要をご確認下さい。

POSレジと決済端末をつなぐシリアルケーブル(RS-232C)です。 日本医師会ORCA管理機構からの購入が必要かどうかご確認ください。

# POSレジ連動 お申し込みの流れ ① ご利用中の医療機関様

### 既に、日本医師会員向けキャッシュレスサービスをご利用中(設置済み)の医療機関様

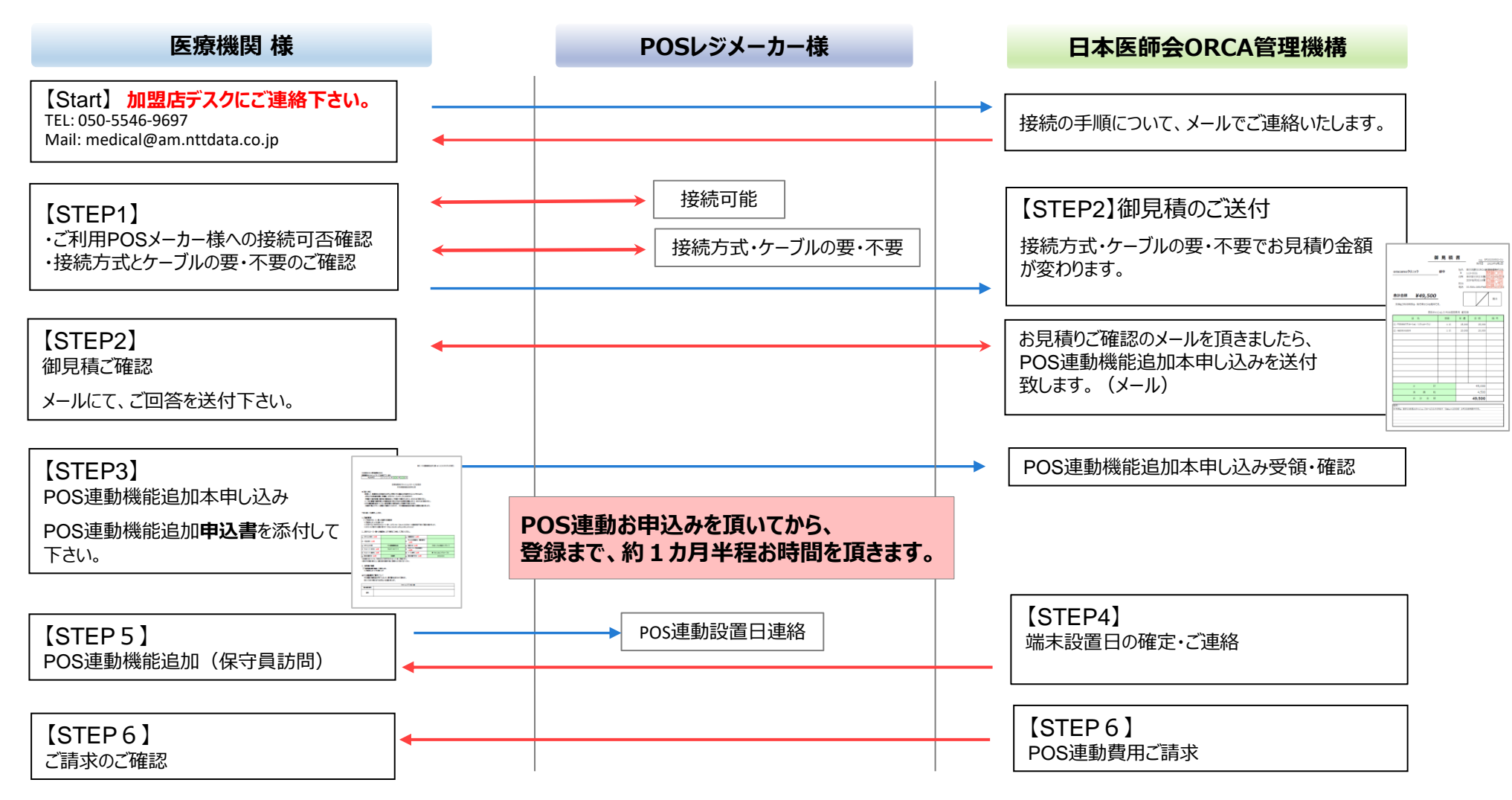

## POSレジ連動 お申し込みの流れ ② 設置前の医療機関様

日本医師会員向けキャッシュレスサービスを新規でお申し込みをされる医療機関様

お申し込み後に、下記までメールで「POS連携」とお伝えください。

Mail : medical@am.nttdata.co.jp TEL : 050-5546-9697

POS連携は、端末設置が完了してからの接続となります。 端末設置と同時の連携はできません。

日本医師会員向けキャッシュレスサービスは、決済手数料を抑えるため業務の流れを効率的に構築しております。 設置、連携は、ご希望に添えないこともございますが、ご了承下さい。

## POSレジ連動機能 お申し込みの流れ ② これから申し込みを行う医療機関様

キャッシュレス端末とPOSレジの同時導入をお考えの場合は下記項目にご注意ください。 また、キャッシュレス端末設置後にPOSとの連動を行う手順となりますのでご了承ください。

#### 端末機情報 🌆

※いずれか1台選択してください。

※決済端末のお申込は原則1クリニックにつき1台とさせていただきます。

2台以上お求めの場合は、2台目以降は実費になりますので、恐れ入りますが営業担当へご確認ください。

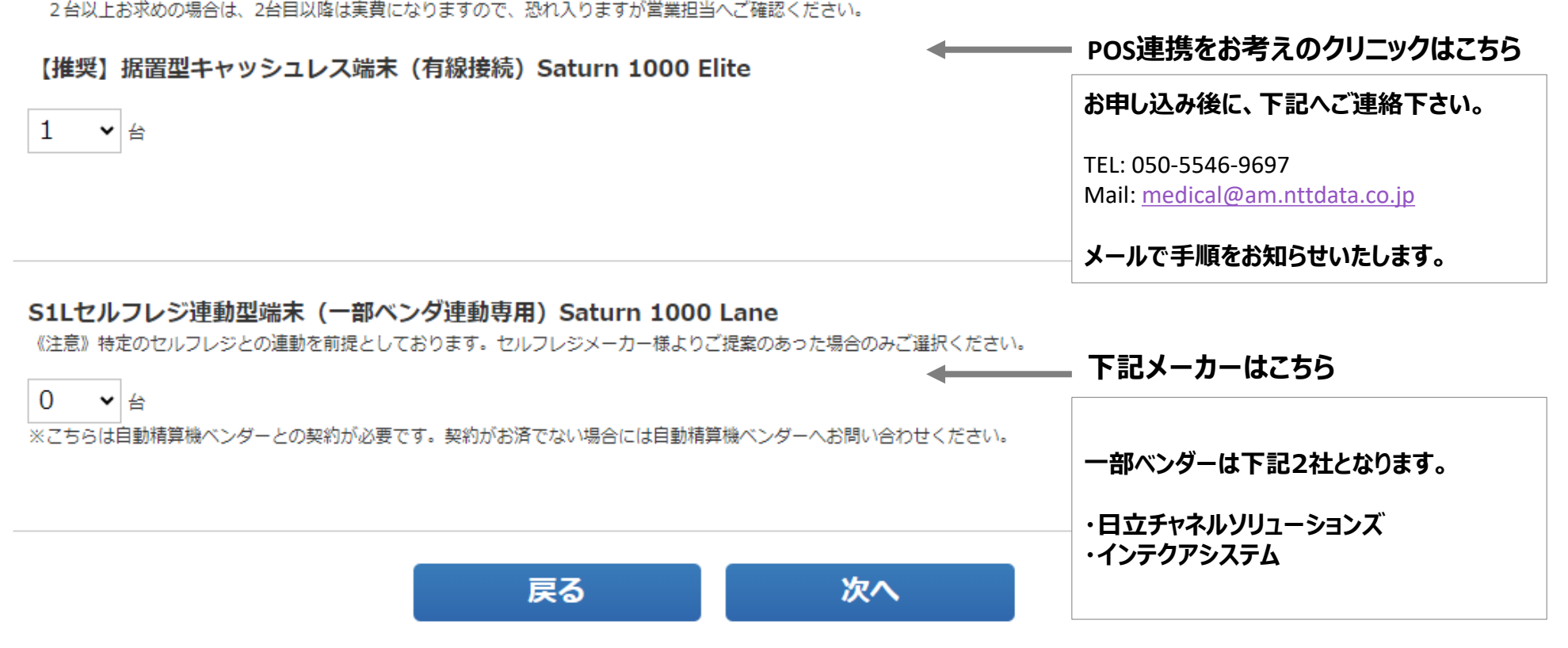

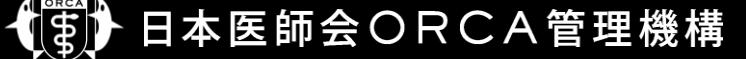

### 参考)日医キャッシュレスサービスと連携可能なレジ関連

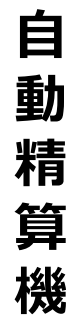

セ

ミセ

ル

フ

レ

ジ

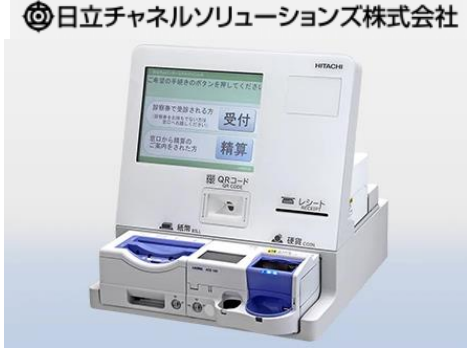

企業名 日立チャネルソリューションズ(株) お問い合わせ先 Tel:03-4446-6798 e-mail:medical@hitachi-ch.com 製品名、型名 自動受付精算機 <セルフォート> TS-ZE49A-11110 紹介サイト https://medi-catalog.com/product/?id=1929

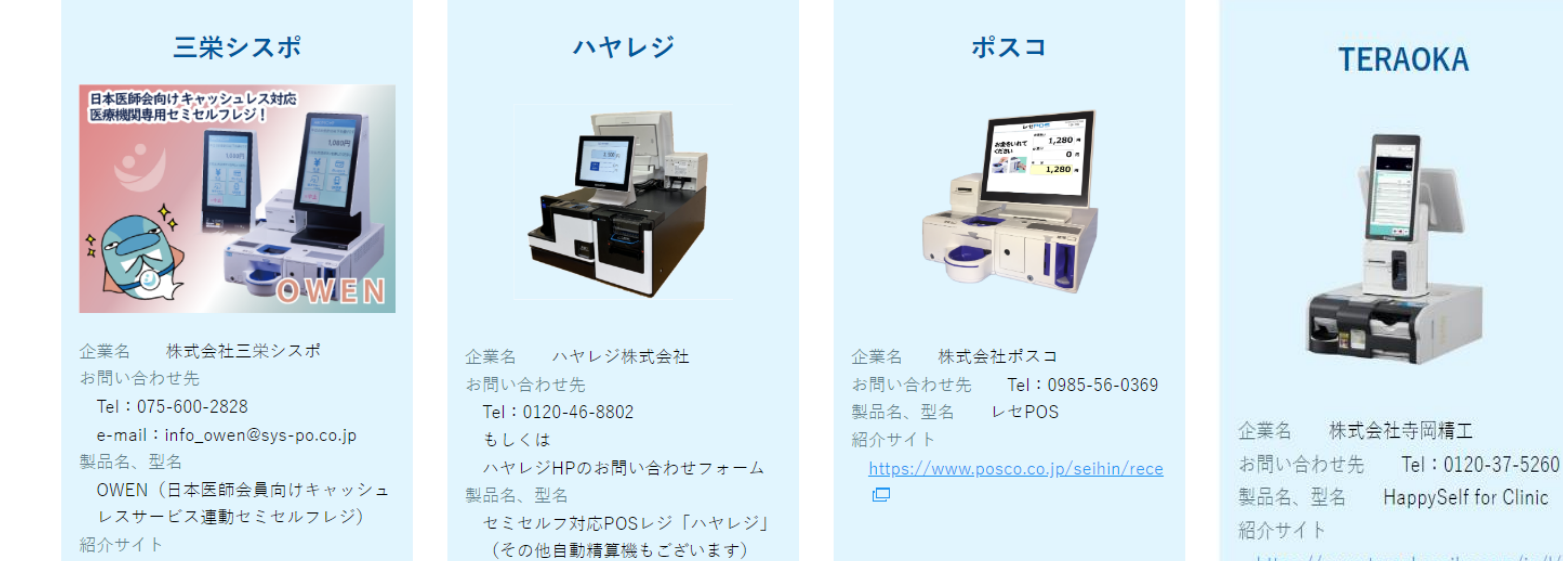

https://www.teraokaseiko.com/jp/l/s

▶日本医師会ORCA管理機構

http://sys-po.co.jp/owen\_ing/

紹介サイト

https://havaregi.com/ 🖵

# 決済端末の追加(2台以上をご希望される場合)

| 区分    | 内容           | 備考                            |
|-------|--------------|-------------------------------|
| 1台目   | 無償でご提供となります。 |                               |
| 2台目以降 | 有償となります。     | ・1台目の無償分設置が完了してから2台目の手配となります。 |

#### ご注文から設置までは、約2か月程度かかります。

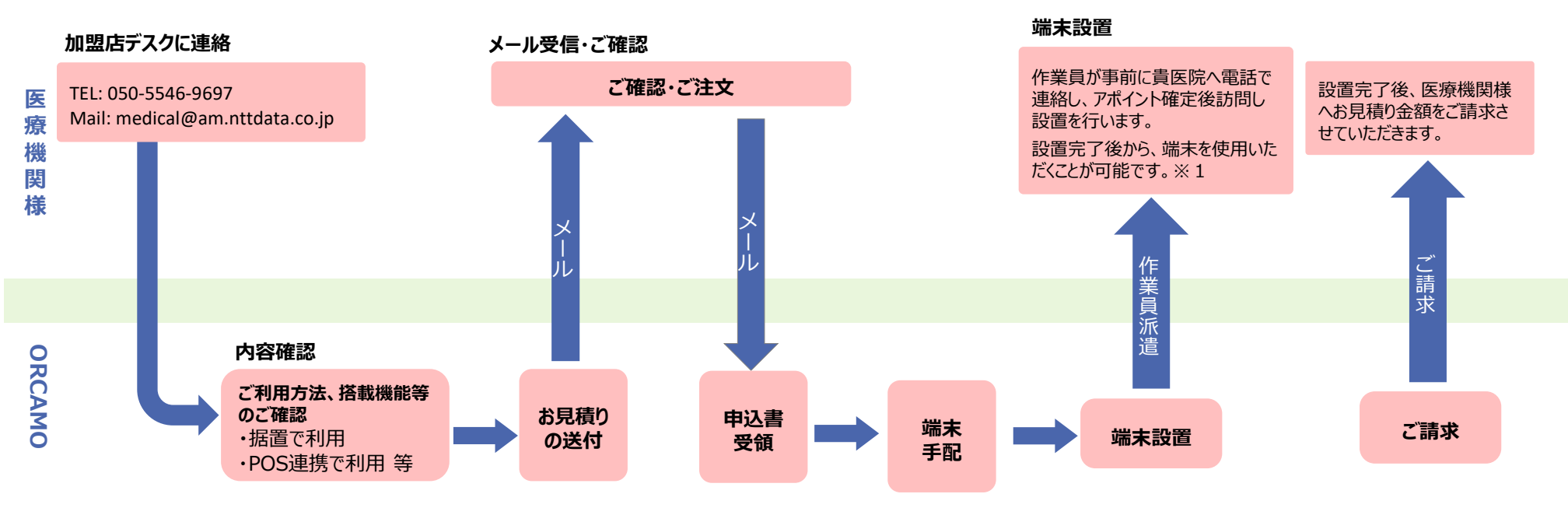

※離島をはじめとする一部保守員設置対応外地域がございます。

※ 対象外地域に関しましてはセットアップでの納品および追加料金での保守員派遣となりますので、ご了承をお願いいたします。